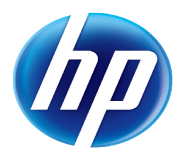

# Lab - MondoRescue

#### Lab Contents

This lab purpose is to install and use MondoRescue to produce a golden image of a server and restore it.

#### Lab Writer and Trainer

Bruno.Cornec@hp.com

### **Table of content**

| Objectives                                                     | 2  |
|----------------------------------------------------------------|----|
| Reference documents                                            | 3  |
| Environment setup                                              | 3  |
| MondoRescue installation                                       | 3  |
| Bare metal Disaster Recovery with Mondo Rescue                 | 4  |
| Disaster Recovery (DR) Set Creation                            | 4  |
| Scripted Disaster Recovery (DR) Set Creation with a VM         | 14 |
| Bare Metal Recovery on another VM                              | 22 |
| Bare Metal Recovery on another system (with iLO Virtual Media) | 23 |
| Bare Metal Recovery in KVM/QEMU (aka P2V)                      | 23 |
| Network based Disaster Recovery                                | 26 |
| Disaster Recovery (DR) Set Creation                            | 26 |
| Network based Bare Metal Recovery (with PXE)                   | 26 |
| SSSTK usage with Mondo Rescue                                  | 27 |
| Disaster Recovery (DR) Set Creation                            | 27 |
| Bare Metal Recovery (with PXE)                                 | 27 |

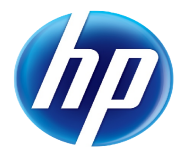

# Overview of the MondoRescue Lab

# Objectives

At the end of the Lab students should be able to install MondoRescue, use mondoarchive to create a golden image of a server and boot from it to res tore with mondorestore on a target.

Expected duration : 100 minutes

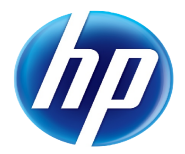

# **Reference documents**

When dealing with the installation and configuration of MondoRescue, the first approach is to look at some reference documents:

The **HOWTO** at <u>http://www.mondorescue.org/docs.shtml</u> as well as **man pages** 

The **Wiki** at <u>http://trac.mondorescue.org/wiki</u> and especially the **FAQ** at <u>http://trac.mondorescue.org/wiki/FAQ</u>

Most of the documentation is provided currently under a wiki format, so contributors are welcome and expected, including those finding issues in that training material. Trac also provides a bug report/enhancement request feature ;-)

A mailing-list dealing with MondoRescue is available at <u>http://sourceforge.net/mailarchive/forum.php?forum\_name=mondo-devel</u>

Estimated time for the lab is placed in front of each part.

#### **Environment setup**

Estimated time: 10 minutes

#### MondoRescue installation

Mondorescue is available externaly from <u>ftp://ftp.mondorescue.org/</u> and internally on the HP LAN from <u>http://eurolinux.grenoble.hp.com/pub/linux/mondorescue/</u> or using ftp as well from the same place.

Version 2.2.9.5 is the current stable release. Version 2.2.10 is the development version

Here is the table of corresponding versions:

| Tools         | MondoRescue 2.2.9.5 | MondoRescue 2.2.10 |
|---------------|---------------------|--------------------|
| mondo         | 2.2.9.5             | 2.2.10.0           |
| mindi         | 2.0.7.6             | 2.0.8              |
| mindi-busybox | 1.18.3              | -                  |

As the Lab has been prepared on a RHEL6 system, you may want to use yum to do the installation. For that, download the file under rhel/6/x86\_64 named mondorescue.repo and place it under your /etc/yum.repos.d directory. Adapt to your underlying architecture if needed (point to i386 instead). Of course, you can use rpm and deal with the dependencies yourself ;-)

```
# cd /etc/yum.repos.d/
```

# wget ftp://ftp.mondorescue.org/rhel/6/x86\_64/mondorescue.repo

Then use yum to install the application with all its dependencies and check that the correct version is installed and operational:

# yum install mondo

```
# man mondoarchive
```

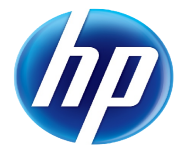

From now on, the Lab is "à la carte" ;-) Which means you can take one of the following part at will and try to do it, once you've done at least the Disaster Recovery Set Creation. Estimated time is placed in front of each part.

I recommend that if you don't already know mondorescue you do at least the PXE restore as it's the simplest and quickest. The iLO is simple as well but longer and requires adequate hardware. Then look at P2V, SSSTK. Those of you feeling more adventurous, or already knowing the tool, may want to help debug 2.2.10 and use it in their Lab. Bug reports welcome ;-)

# Bare metal Disaster Recovery with Mondo Rescue

Estimated time: 20 minutes – Based on mondo 2.2.9.5, current version.

#### Disaster Recovery (DR) Set Creation

The goal of this part is to make a DR Set of media under the format of ISO images of 4GB of your server. Use for that simply the mondoarchive command:

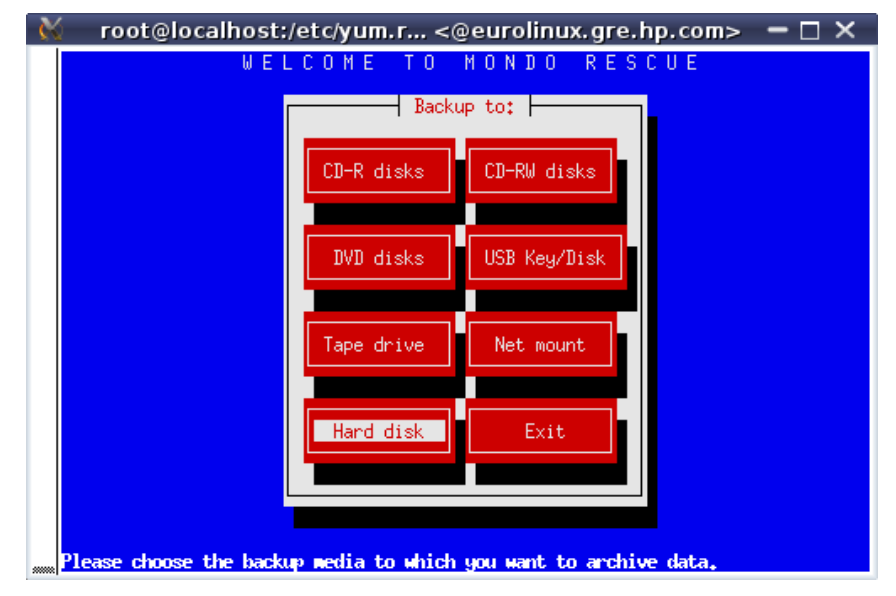

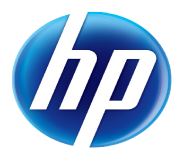

| ₩. | root@localhost:/etc/yum.r <@eurolinux.gre.hp.com> 🗕 🗖 🗙                                                                                                    |
|----|----------------------------------------------------------------------------------------------------|
|    | root@localhost:/etc/yum.r <@eurolinux.gre.hp.com> ×<br>WELCOME TO MONDO RESCUE<br>Storage dir.<br>Please enter the full path name to the directory<br>for your ISO images. Example: /mnt/raid0_0<br>/var/cache/mondo<br> |
|    | ease enter the full path name to the directory for your ISO images. Example:                                                                                                    |

That's where you ISO image will be created at the end. Note that mondo needs room to make that image, which is currently taken were there is the largest place available.

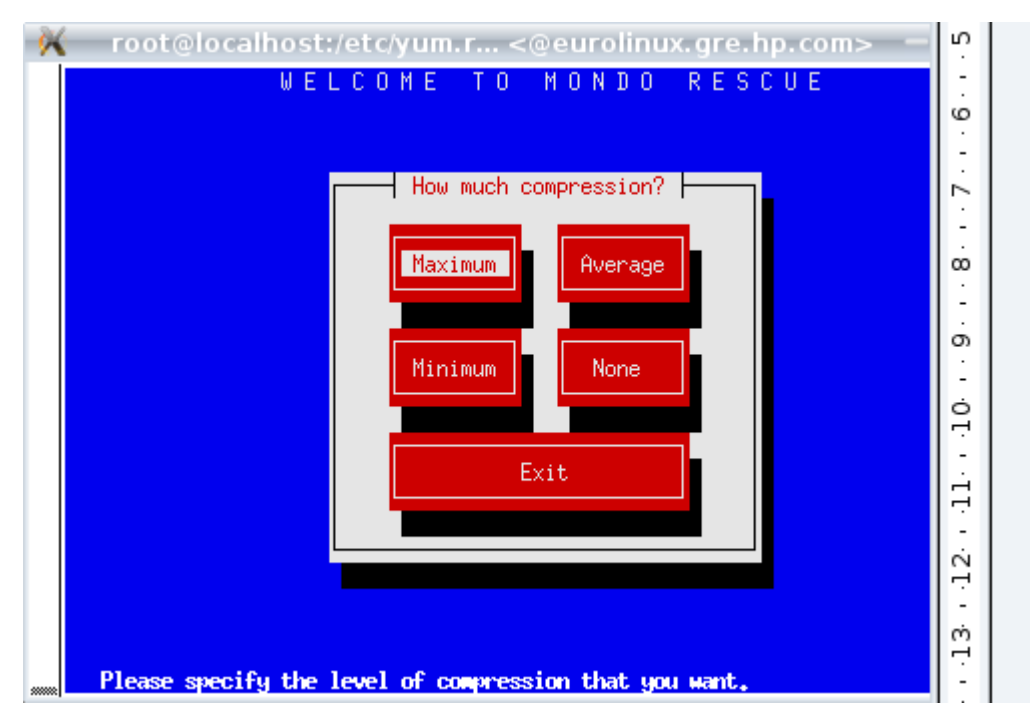

Compression is done by default using bzip2 with that version. Another compressor can only be chosen when using the CLI and options -G (gzip) or -L (lzo) or -Y (lzma) in 2.2.10.

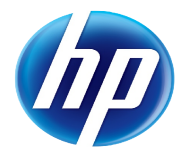

Specify the size of your image (could be larger than a physical media if you do not intend to really burn it).

| 🕷 root@localhost:/etc/yum.r <@eurolinux.gre.hp.com> 🗕 🗖 🗙                                           |
|----------------------------------------------------------------------------------------------------|
| WELCOME TO MONDO RESCUE                                                                             |
|                                                                                                    |
| ISO size.                                                                                           |
| Please enter how big you want each ISO image<br>to be (in megabytes). This should be less than      |
| or equal to the size of the CD-R[W]'s (700) or<br>DVD's (4480) you plan to backup to.               |
| 4480                                                                                                |
|                                                                                                    |
|                                                                                                    |
|                                                                                                    |
| Please enter how big you want each ISO image to be (in megabytes). This should b                    |
| 😽 root@localhost:/etc/yum.r <@eurolinux.gre.hp.com> 🗕 🗆 🗙                                           |
| WELCOME TO MONDO RESCUE                                                                             |
|                                                                                                    |
|                                                                                                    |
|                                                                                                    |
| Please enter the prefix that will be prepended to<br>your ISO filename. Example: machine1 to obtain |
| machinel-[1-3]",1so files                                                                           |
|                                                                                                    |
| OK Cancel                                                                                           |
|                                                                                                    |
|                                                                                                    |
|                                                                                                    |
| Please enter the meetiv that will be meneroled to your ISO filename. Example: m                     |

The prefix name allows you to keep multiple images in a central repository for example.

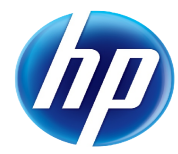

| 8 | root@localhost:/etc/yum.r <@eurolinux.gre.hp.com> 🗕 🗖 🗙                                    |
|---|--------------------------------------------------------------------------------------------|
|   | WELCOME TO MONDO RESCUE<br>Backup paths<br>Please enter paths which you want me to backup. |
|   | OK Cancel                                                                                  |
|   | ease enter paths which you want we to backup. The default is '/' (i.e. everyth             |

You have to use / for a disaster recovery solution for your include dir.

| ₩       | root@le    | ocalhost:/etc/yum.r <@eurolinux.gre.hp.com> 🗕 🗖 🗙                                                                                                    |
|---------|------------|----------------------------------------------------------------------------------------------------|
|         |            | WELCOME TO MONDO RESCUE                                                                                                    |
|         |            |                                                                                                    |
|         |            |                                                                                                    |
|         |            | Exclude paths                                                                                                    |
|         |            | Please enter paths which you do NOT want to<br>backup. Separate them with spaces. NB: /tmp and<br>/proc are always excluded. :-) Just hit 'Enter'<br>if you want to do a full system backup. |
|         |            |                                                                                                    |
|         |            |                                                                                                    |
|         |            |                                                                                                    |
|         |            |                                                                                                    |
|         |            |                                                                                                    |
| <u></u> | ease enter | paths which you do NUI want to backup. Separate them with spaces. N                                                                                                    |

In order to have a quicker backup, you may want to exclude some useless path (they may be backed up with another tool, which is often the case of data or databases). Advise here is to not exclude what would break the coherency of your package system.

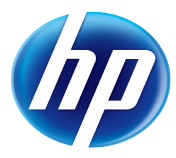

| ₩- | root@localhost:/etc/yum.r <@eurolinux.gre.hp.com> 🗕 🗖 🗙                                                                                                    |
|----|----------------------------------------------------------------------------------------------------|
|    | root@localhost:/etc/yum.r <@eurolinux.gre.hp.com> X         WELCOME TO MONDO RESCUE         Temporary directory         Please enter your temporary directory.         /tmp/mondo.tmp.oNxoIu |
|    | Please enter your temporary directory.                                                                                                    |

You may now precise where you want your temporary files to be generated (file system having the most place is the default) They are usually not big in size

| ₩. | root@localhost:/etc/yum.r <@eurolinux.gre.hp.com> 🛛 🗖 🗙 |
|----|---------------------------------------------------------|
|    | WELCOME TO MONDO RESCUE                                 |
|    | Scratch directory                                       |
|    | Please enter your scratch directory.                    |
|    | OK     Cancel                                           |
|    |                                                         |
|    | Please enter your scratch directory.                    |

You may now precise where you want your scratch files to be generated (file system having the most place is the default). They will occupy the size of a media so choose with care.

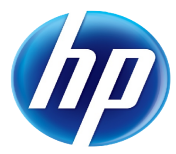

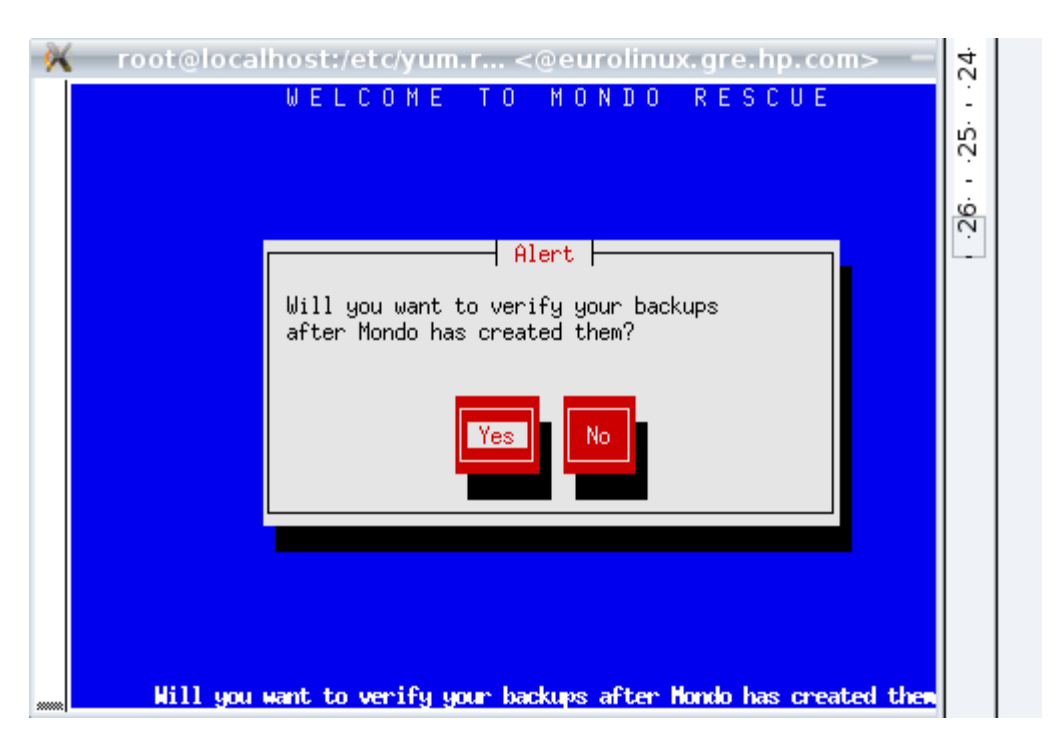

At the end of the archiving run, mondo may optionaly verify all the sets created to check their consistency. Of course it takes more time.

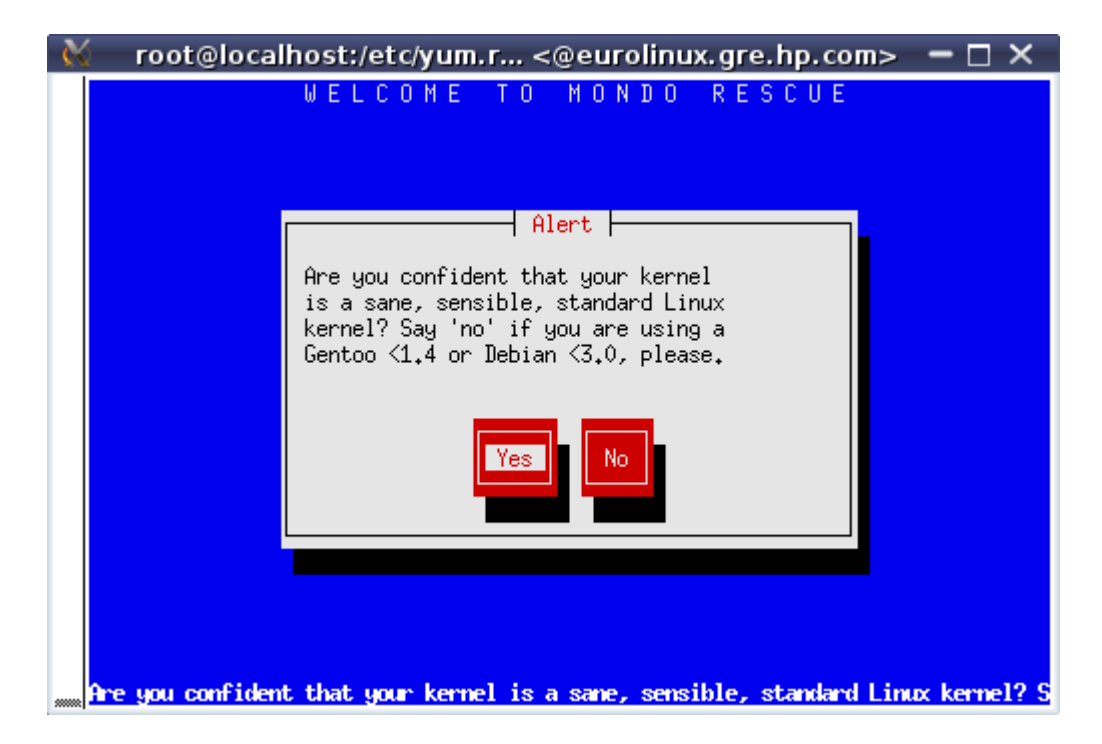

With recent versions of mondo you should alwys say yes here. Even with a Gentoo or old Debian distribution. This message will disappear in 2.2.10.

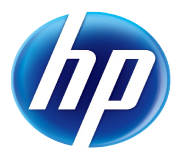

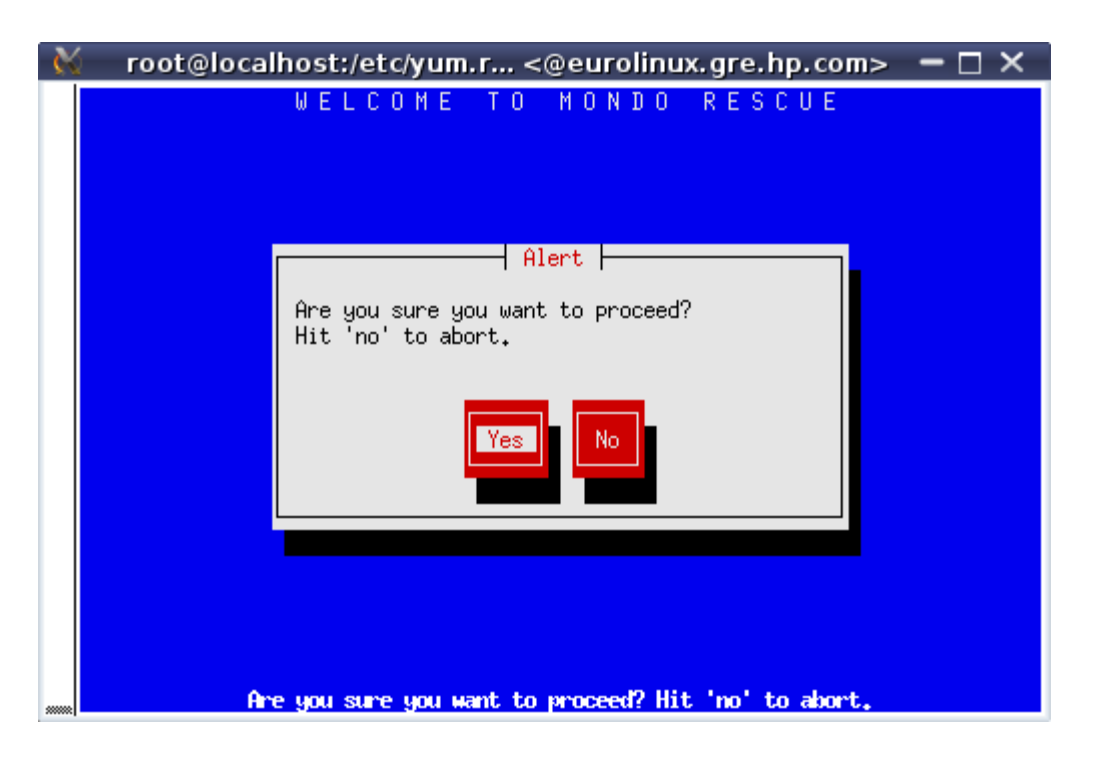

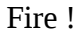

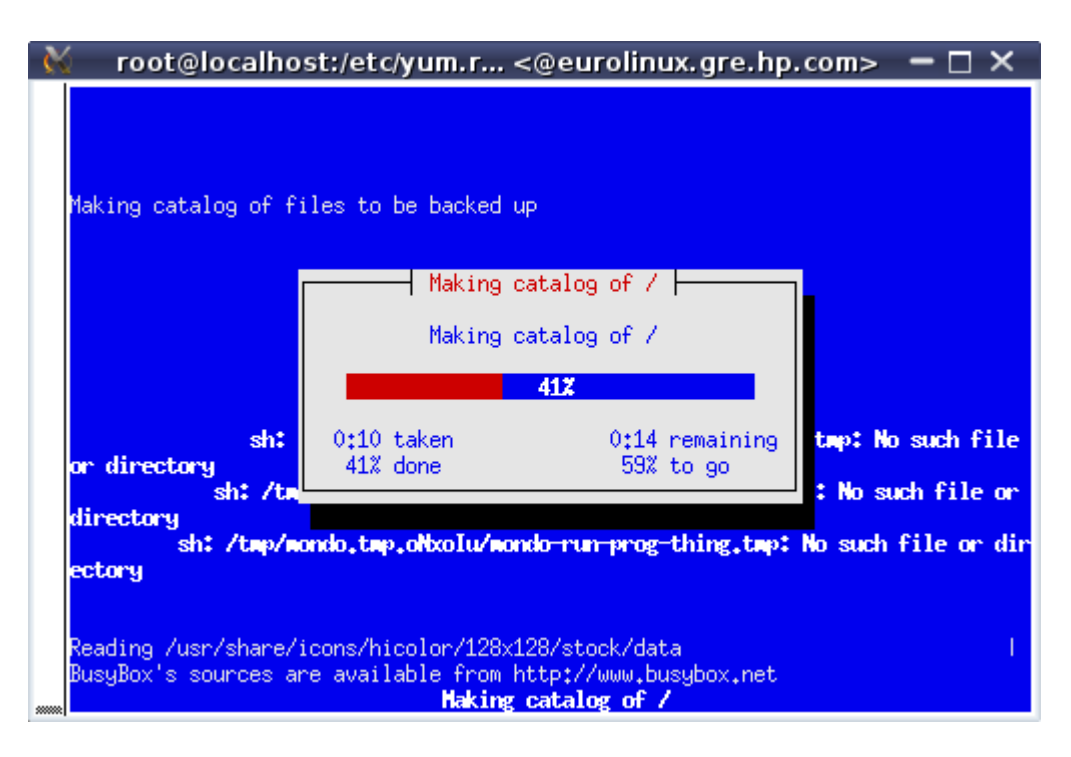

Mondo first creates a catalog of all files to handle.

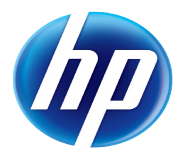

| 🕅 root@localho                                                | st:/etc/yum.r <                                                | @eurolinux.gre.hp                                            | .com> 🗕 🗆 🗙                              |
|---------------------------------------------------------------|----------------------------------------------------------------|--------------------------------------------------------------|------------------------------------------|
| Making catalog of fi<br>Dividing filelist in                  | les to be backed u<br>to sets                                  | P                                                            | Done,                                    |
| sh:                                                           | Dividing fil Dividing fil O:01 taken                           | elist into sets<br>elist into sets<br>100%<br>0:00 remaining | tmp: No such file                        |
| or directory<br>sh: /tm<br>directory<br>sh: /tmp/mo<br>ectory | ndo.tep.oNxoIu/mon                                             | do-run-prog-thing.tmp:                                       | : No such file or<br>No such file or dir |
| BusyBox's sources an<br>Dividing filelist in                  | e available from h<br>to sets. Please wa<br><b>Dividing fi</b> | ttp://www.busybox.net<br>it.<br><b>lelist into sets</b>      |                                          |

Then it splits those files in various sets to be created.

| 🖌 root@localho                                                                                                  | ost:/etc/yum.r <@eurolinux.gre.hp.com>                                                                                                    | - 🗆 ×                   |
|----------------------------------------------------------------------------------------------------|----------------------------------------------------------------------------------------------------|-------------------------|
| Making catalog of f<br>Dividing filelist i<br>Copying Mondo's cor<br>Calling MINDI to cr                        | iles to be backed up<br>nto sets<br>e files to the scratch directory<br>Generating boot+data disks<br>Generating boot+data disks                                                         | Done.<br>Done.<br>Done. |
| or direct                                                                                                    | <b>1%</b><br>Working /                                                                                                    | ch file<br>file or      |
| directory                                                                                                    |                                                                                                    | e or di                 |
| kernelpath = /boot/<br>Using modules for k<br>Using modules for k<br>Mindi-BusyBox v1.7,<br>Analyzing dependenc | Vmlinuz-2.6.18-164.el5<br>ernel: 2.6.18-164.el5<br>ernel: 2.6.18-164.el5<br>3-r2495 (2009-11-30 23:26:59 CET) multi-call binary<br>y requirements^M<br><b>Generating boot+data disks</b> |                         |

Then mondo calls mindi which generates the boot environment which will be used at restore time to prepare the machine (modules loading, device creation, partitioning, lvm management, ...)

Now it's time to create all the DR sets.

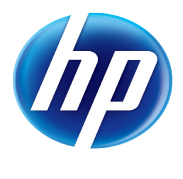

| 💥 root@lo                                                                     | calhost:/etc/yum.r <(                                                                                  | @eurolinux.gre.hp.com>                                                     | > - 🗆 X                                   |
|-------------------------------------------------------------------------------|----------------------------------------------------------------------------------------------------|----------------------------------------------------------------------------|-------------------------------------------|
| Making catalo<br>Dividing<br>Copying M<br>Calling M<br>Preparing<br>Archiving | g of files to be backed up<br>Backing up<br>I am backing up your<br>Please wait. This may<br>ISO 1: [* | filesystem<br>live filesystem now.<br>take a couple of hours.<br>] 1% used | Done.<br>Done.<br>Done.<br>Done.<br>Done. |
|                                                                               |                                                                                                    | 3%                                                                         |                                           |
| or direct<br>directory                                                        | 0:18 taken<br>3% done                                                                                  | 8:51 remaining<br>97% to go                                                | ch file<br>file or                        |
| Mindi 2.0.<br>End date : Fr<br>Boot+data dis<br>Archiving reg                 | i Dec 4 20:57:34 CET 2009<br>ks were created OK<br>ular files<br>I am backing up you                   | r live filesustem now.                                                     | e or dir                                  |

During that phase, you may want to have a look at the documentation on tools provided with this Lab.

| ~ | root@localho<br>Making catalog of f:<br>Dividing filelist in<br>Copying Mondo's core<br>Calling MINDI to cr<br>Preparing to archiv | st:/etc/yum.r <@eurolinux.gre.hp.com>                                        | .9876.     |
|---|----------------------------------------------------------------------------------------------------|------------------------------------------------------------------------------|------------|
|   | Archiving large fil                                                                                                    | Running WRISOTS CO WARE 150 #1                                               | - I        |
|   | Writing any remaini                                                                                                    | 12                                                                           | ۲.         |
|   | or direct                                                                                                    | Working. –                                                                   | - 11-      |
|   | directory                                                                                                    |                                                                              | Ń          |
|   |                                                                                                    |                                                                              | 7          |
|   | Boot+data disks were<br>Archiving regular f:<br>Your regular f <u>iles </u>                                                        | e created OK<br>iles<br>nave been archived successfully.                     | - ·13      |
|   | Please be patient, 1                                                                                                    | Do not be alarmed by on-screen inactivity.<br>Running mkisofs to make ISD #1 | -1-<br>1-4 |
|   |                                                                                                    | Running Akisors to Make 150 #1                                               | ·          |

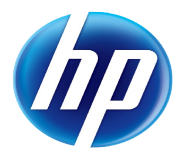

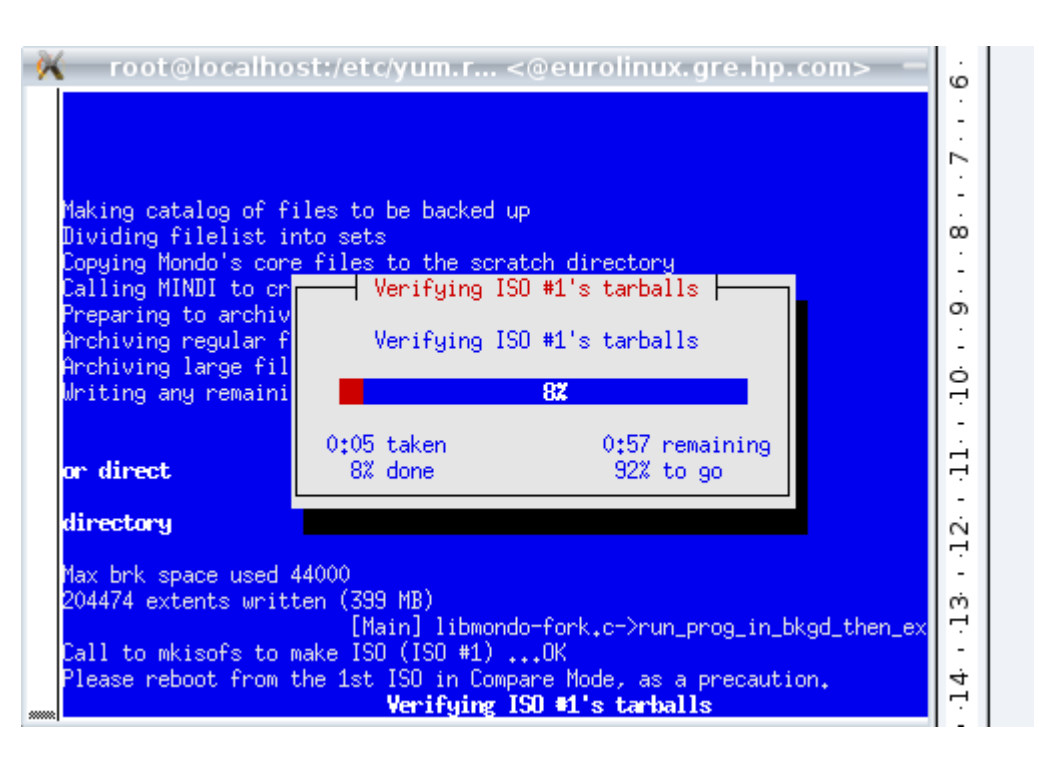

The verification of ISO is done upon previous request.

|                                                                                             | ω   |
|---------------------------------------------------------------------------------------------|-----|
|                                                                                             | 1   |
|                                                                                             | ,   |
|                                                                                             | 11  |
| Making catalog of files to be backed up<br>Dividing filelist into esta                      | l 📩 |
| Copying Mondo's Alert                                                                       | -   |
| Calling MINDI to                                                                            | 1.  |
| Preparing to arc Mondo Archive has finished its run. Please                                 | ၂၈  |
| Archiving regula press ENTER to return to the shell prompt.                                 | -   |
| Archiving large                                                                             | Ó   |
|                                                                                             | 17  |
| Backup and/or ve OK fine.                                                                   |     |
| or direct                                                                                   | 7   |
| Prove house                                                                                 | 1.  |
| airectory                                                                                   |     |
| [Main] libmondo-fork.c->run_prog_in_bkgd_then_ex                                            | 11  |
| ondoarchive ran OK.make ISO (ISO #1)OK                                                      | Μ   |
| Please reboot from the 1st ISO in Compare Mode, as a precaution.                            | 7   |
| /var/cache/mindi/mondorescue.iso, a boot/utility CD, is available if you                    |     |
| Wata archived UK.<br>Mawda Anchive has finished its num. Places mass ENTER to naturn to the | 14  |

#### That's all folks !

[root@localhost yum.repos.d]# ls -l /var/cache/mondo/ total 409368

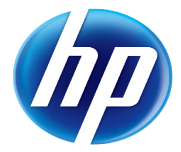

-rw-r--r-- 1 root root 11 Dec 4 20:55 difflevel.0 -rw-r--r-- 1 root root 418762752 Dec 4 21:00 labl-1.iso

#### Scripted Disaster Recovery (DR) Set Creation with a VM

This option is more suited if you want to fully control the tool. In particular, some options are only available using the CLI, such as managing extended attributes e.g.

Here is a scripted example of a backup procedure using a RHEL6 VM (inside the test-mondo-1.qemu file):

[hypervisor #] mkdir -p /mnt/mondo [hypervisor #] echo "/mnt/mondo \*(rw,insecure,no\_root\_squash)" >> /etc/exports [hypervisor #] exportfs -a [hypervisor u\$] kvm -boot c -m 1024 -redir tcp:2222:10.0.2.15:22 testmondo-1.gemu [hypervisor u\$] ssh -p 2222 root@localhost [guest-rhel6 #] cd /etc/yum.repos.d/ [guest-rhel6 #] wget ftp://ftp.mondorescue.org/rhel/6/x86\_64/mondorescue.repo [guest-rhel6 #] wget ftp://10.0.2.2/rhel6.repo [guest-rhel6 #] cat rhel6.repo [RHEL6] name=RHEL6 - x86\_64 baseurl=ftp://eurolinux.gre.hp.com/pub/linux/redhat/6/Server gpgcheck=0 enabled=1 [guest-rhel6 #] yum -y install mondo Loaded plugins: rhnplugin This system is not registered with RHN. RHN support will be disabled. Setting up Install Process Resolving Dependencies --> Running transaction check ---> Package mondo.x86\_64 0:2.2.9.5-1.rhel6 set to be updated --> Processing Dependency: syslinux >= 1.52 for package: mondo-2.2.9.5-1.rhel6.x86\_64

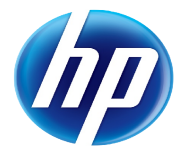

| > Processing Dependency: mindi >= 2.0.7 for package: mondo-2.2.9.5-<br>1.rhel6.x86_64         |
|-----------------------------------------------------------------------------------------------|
| > Processing Dependency: cdrecord for package: mondo-2.2.9.5-<br>1.rhel6.x86_64               |
| > Processing Dependency: buffer for package: mondo-2.2.9.5-<br>1.rhel6.x86_64                 |
| > Processing Dependency: afio for package: mondo-2.2.9.5-1.rhel6.x86_64                       |
| > Processing Dependency: mkisofs for package: mondo-2.2.9.5-<br>1.rhel6.x86_64                |
| > Running transaction check                                                                   |
| > Package afio.x86_64 0:2.5-1.rhel6 set to be updated                                         |
| > Package buffer.x86_64 0:1.19-4.rhel6 set to be updated                                      |
| > Package genisoimage.x86_64 0:1.1.9-11.el6 set to be updated                                 |
| > Package mindi.x86_64 0:2.0.7.6-1.rhel6 set to be updated                                    |
| > Processing Dependency: mindi-busybox >= 1.7.3 for package: mindi-<br>2.0.7.6-1.rhel6.x86_64 |
| > Processing Dependency: parted for package: mindi-2.0.7.6-<br>1.rhel6.x86_64                 |
| > Processing Dependency: mtools for package: mindi-2.0.7.6-<br>1.rhel6.x86_64                 |
| > Processing Dependency: dosfstools for package: mindi-2.0.7.6-<br>1.rhel6.x86_64             |
| > Package syslinux.x86_64 0:3.86-1.1.el6 set to be updated                                    |
| > Processing Dependency: perl(Digest::SHA1) for package: syslinux-3.86-<br>1.1.el6.x86_64     |
| > Processing Dependency: perl(Crypt::PasswdMD5) for package: syslinux-<br>3.86-1.1.el6.x86_64 |
| > Package wodim.x86_64 0:1.1.9-11.el6 set to be updated                                       |
| > Running transaction check                                                                   |
| > Package dosfstools.x86_64 0:3.0.9-3.el6 set to be updated                                   |
| > Package mindi-busybox.x86_64 0:1.7.3-2.rhel6 set to be updated                              |
| > Package mtools.x86_64 0:4.0.12-1.el6 set to be updated                                      |
| > Package parted.x86_64 0:2.1-10.el6 set to be updated                                        |
| > Package perl-Crypt-PasswdMD5.noarch 0:1.3-6.el6 set to be updated                           |
| > Package perl-Digest-SHA1.x86_64 0:2.12-2.el6 set to be updated                              |
| > Finished Dependency Resolution                                                              |

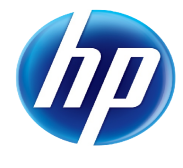

| Dependencies Resolved         |                                         |                     |                  |
|-------------------------------|-----------------------------------------|---------------------|------------------|
|                               |                                         |                     | Vorgion          |
| Repository                    | Size                                    | Arch                | Version          |
|                               | ======================================= |                     |                  |
| Installing:                   |                                         |                     |                  |
| mondo<br>2.2.9.5-1.rhel6      | moi                                     | x86_64<br>ndorescue | 1.3 M            |
| Installing for dependencies:  |                                         |                     |                  |
| afio<br>1.rhel6               | mondore                                 | x86_64<br>escue     | 2.5-<br>81 k     |
| buffer<br>4.rhel6             | mondore                                 | x86_64<br>scue      | 1.19-<br>24 k    |
| dosfstools<br>3.el6           | RHEL6                                   | x86_64              | 3.0.9-<br>77 k   |
| genisoimage<br>11.el6         | RHEL6                                   | x86_64              | 1.1.9-<br>348 k  |
| mindi<br>2.0.7.6-1.rhel6      | moi                                     | x86_64<br>ndorescue | 276 k            |
| mindi-busybox<br>1.rhel6      | mondores                                | x86_64<br>cue       | 1.18.3-<br>282 k |
| mtools<br>1.el6               | RHEL6                                   | x86_64              | 4.0.12-<br>194 k |
| parted<br>10.el6              | RHEL6                                   | x86_64              | 2.1-<br>606 k    |
| perl-Crypt-PasswdMD5<br>6.el6 | RHEL6                                   | noarch              | 1.3-<br>11 k     |
| perl-Digest-SHA1<br>2.el6     | RHEL6                                   | x86_64              | 2.12-<br>49 k    |
| syslinux<br>1.1.el6           | RHEL6                                   | x86_64              | 3.86-<br>928 k   |
| wodim<br>11.el6               | RHEL6                                   | x86_64              | 1.1.9-<br>370 k  |

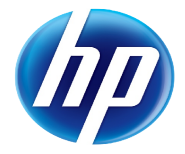

Transaction Summary

```
_____
        13 Package(s)
Install
Upgrade 0 Package(s)
Total download size: 4.5 M
Installed size: 12 M
Downloading Packages:
(1/13): afio-2.5-1.rhel6.x86_64.rpm
| 81 kB 00:00
(2/13): buffer-1.19-4.rhel6.x86_64.rpm
        00:00
 24 kB
(3/13): dosfstools-3.0.9-3.el6.x86 64.rpm
77 kB 00:00
(4/13): genisoimage-1.1.9-11.el6.x86_64.rpm
348 kB
        00:01
(5/13): mindi-2.0.7.6-1.rhel6.x86_64.rpm
276 kB
        00:00
(6/13): mindi-busybox-1.18.3-1.rhel6.x86_64.rpm
282 kB
         00:00
(7/13): mondo-2.2.9.5-1.rhel6.x86_64.rpm
1.3 MB
        00:04
(8/13): mtools-4.0.12-1.el6.x86_64.rpm
| 194 kB
         00:00
(9/13): parted-2.1-10.el6.x86 64.rpm
606 kB
        00:01
(10/13): perl-Crypt-PasswdMD5-1.3-6.el6.noarch.rpm
         00:00
| 11 kB
(11/13): perl-Digest-SHA1-2.12-2.el6.x86_64.rpm
        00:00
49 kB
(12/13): syslinux-3.86-1.1.el6.x86_64.rpm
928 kB
        00:03
(13/13): wodim-1.1.9-11.el6.x86_64.rpm
370 kB 00:01
_____
_____
```

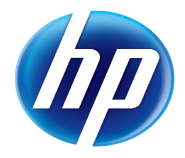

Total 150 kB/s | 4.5 MB 00:30 Running rpm\_check\_debug Running Transaction Test Transaction Test Succeeded Running Transaction Warning: RPMDB altered outside of yum. Installing : mtools-4.0.12-1.el6.x86\_64 1/13Installing : genisoimage-1.1.9-11.el6.x86\_64 2/13Installing : afio-2.5-1.rhel6.x86\_64 3/13 Installing : dosfstools-3.0.9-3.el6.x86\_64 4/13 Installing : mindi-busybox-1.18.3-1.rhel6.x86\_64 5/13 Installing : perl-Digest-SHA1-2.12-2.el6.x86\_64 6/13 Installing : buffer-1.19-4.rhel6.x86\_64 7/13 Installing : wodim-1.1.9-11.el6.x86\_64 8/13 Installing : parted-2.1-10.el6.x86\_64 9/13 Installing : mindi-2.0.7.6-1.rhel6.x86\_64 10/13 Installing : perl-Crypt-PasswdMD5-1.3-6.el6.noarch 11/13Installing : syslinux-3.86-1.1.el6.x86\_64 12/13 Installing : mondo-2.2.9.5-1.rhel6.x86\_64 13/13Installed:

mondo.x86\_64 0:2.2.9.5-1.rhel6

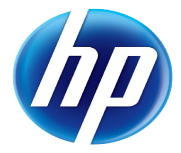

```
Dependency Installed:
 afio.x86_64 0:2.5-1.rhel6
                                             buffer.x86_64 0:1.19-
4.rhel6
                 dosfstools.x86 64 0:3.0.9-3.el6
 genisoimage.x86_64 0:1.1.9-11.el6
                                             mindi.x86_64 0:2.0.7.6-
1.rhel6
               mindi-busybox.x86_64 0:1.18.3-1.rhel6
 mtools.x86_64 0:4.0.12-1.el6
                                             parted.x86_64 0:2.1-
10.el6
                   perl-Crypt-PasswdMD5.noarch 0:1.3-6.el6
 perl-Digest-SHA1.x86_64 0:2.12-2.el6
                                            syslinux.x86_64 0:3.86-
1.1.el6
               wodim.x86_64 0:1.1.9-11.el6
Complete!
[guest-rhel6 #] mount 10.0.2.2:/mnt/mondo /mnt
[guest-rhel6 #] mondoarchive -On 10.0.2.2:/mnt/mondo -d. -G -N -E
"/var/log//usr/share/doc//var/cache//usr/src//usr/share/texfm//usr
/share/games //usr/share/webmin //var/tmp //tmp" -s 4380m -p test-small -z
Initializing...
See /var/log/mondoarchive.log for details of backup run.
Checking sanity of your Linux distribution
Disk /dev/dm-0 doesn't contain a valid partition table
Disk /dev/dm-1 doesn't contain a valid partition table
Done.
BusyBox's sources are available from http://www.busybox.net
Making catalog of files to be backed up
Done.
Dividing filelist into sets
Dividing filelist into sets. Please wait.
---evalcall---1--- Dividing filelist into sets
---evalcall---2--- TASK: [**.....] 6% done; 0:00 to go
---evalcall---E---
---evalcall---1--- Dividing filelist into sets
---evalcall---2--- TASK: [**....] 9% done; 0:00 to go
[...]
---evalcall---1---
                    Dividing filelist into sets
```

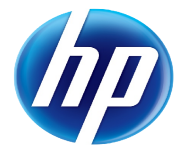

---evalcall---E---Your backup will probably occupy a single nfs. Maybe two. Done. Copying Mondo's core files to the scratch directory Done. Calling MINDI to create boot+data disks Your boot loader is GRUB and it boots from /dev/sda Waiting for 'echo hi > //mondo.tmp.W2jLkE/mojo-jojo.bla.bla ; mindi --custom / Boot+data disks were created OK Done. Preparing to archive your data Done. Archiving regular files to media Archiving regular files ---progress-form---1--- I am backing up your live filesystem now. ---progress-form---2--- Please wait. This may take a couple of hours. ---progress-form---3--- Working... ---progress-form---E------progress-form---4--- TASK: [\*.....] 1% done; 0:00 to qo ---progress-form---1--- I am backing up your live filesystem now. ---progress-form---2--- nfs 1: [\*.....] 1% used ---progress-form---3--- Please wait. This may take a couple of hours. ---progress-form---E------progress-form---4--- TASK: [\*.....] 2% done; 6:14 to go ---progress-form---1--- I am backing up your live filesystem now. ---progress-form---2--- nfs 1: [\*.....] 1% used ---progress-form---3--- Please wait. This may take a couple of hours. ---progress-form---E------progress-form---4--- TASK: [\*.....] 5% done; 3:18 to go

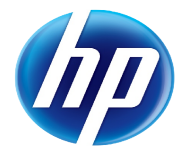

```
[...]
qo
---progress-form---1--- I am backing up your live filesystem now.
---progress-form---2--- nfs 1: [**.....] 7% used
---progress-form---3--- Please wait. This may take a couple of hours.
---progress-form---E---
---progress-form---4--- TASK: [***********************] 100% done; 0:00 to
go
Your regular files have been archived successfully.
Done.
Archiving large files to media
I am now backing up all large files.
---progress-form---1--- I am now backing up all large files.
---progress-form---2--- Please wait. This may take some time.
---progress-form---3---
---progress-form---E---
---progress-form---4--- TASK: [*.....] 1% done; 0:00 to
go
---progress-form---1--- I am now backing up all large files.
---progress-form---2--- nfs 1: [**.....] 7% used
---progress-form---3--- Please wait. This may take some time.
---progress-form---E---
---progress-form---4--- TASK: [*.....] 1% done; 0:00 to
go
[...]
go
---progress-form---1--- I am now backing up all large files.
---progress-form---2--- nfs 1: [**.....] 7% used
---progress-form---3--- Please wait. This may take some time.
---progress-form---E---
---progress-form---4--- TASK: [***********************] 100% done; 0:00 to
go
```

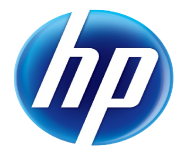

```
Done.
Writing any remaining data to media
Please be patient. Do not be alarmed by on-screen inactivity.
---evalcall---1--- Running mkisofs to make nfs #1
---evalcall---2--- TASK: [***.....] 11% done; 0:16 to go
---evalcall---E---
---evalcall---1--- Running mkisofs to make nfs #1
---evalcall---2--- TASK: [****.....] 19% done; 0:12 to go
[...]
---evalcall---E---
Call to mkisofs to make ISO (nfs #1) ... OK
Done.
Done.
Backup and/or verify ran to completion. Everything appears to be fine.
/var/cache/mindi/mondorescue.iso, a boot/utility CD, is available if you
want it
Data archived OK.
Mondoarchive ran OK.
See /var/log/mondoarchive.log for details of backup run.
Execution run ended; result=0
Type 'less /var/log/mondoarchive.log' to see the output log
[guest-rhel6 #] umount /mnt
[quest-rhel6 #] exit
```

(You may need to install the nfs-utils package)

#### Bare Metal Recovery on another VM

Estimated time: 20 minutes

After creating an empty VM, you'll be able to boot it from your Mondorescue CD and restore in it through NFS.

[hypervisor u\$] **qemu-img create -f qcow2 ~/test-restore.qemu 8G** 

[hypervisor u\$] kvm -boot d -m 1024 -redir tcp:4444:10.0.2.15:22 -cdrom /mnt/mondo/test-small-1.iso ~/test-restore.qemu

After you restored your system, relaunch the VM to check everything is in order:

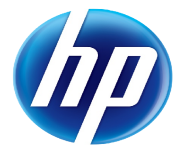

```
[hypervisor u$] kvm -m 1024 -boot c -redir tcp:4444:10.0.2.15:22 ~/test-
restore.qemu
```

#### Bare Metal Recovery on another system (with iLO Virtual Media)

Estimated time: 20 minutes

In order to have optimal throughput, use a browser on your system to access the OA of the target machine. Mount the produced ISO image with the virtual media of it, and restore your initial content on it.

You should have nothing special to do except accept it takes much more time than using a physical real media due to the USB emulation provided by the iLO 2 virtual media. If you're lucky to use an iLO3 (ProLiant G7 and upper) based system it will be much quicker.

You may want to try to change some parameters to see how mondorestore deals with it. You may remark that LVM modifications are not easy today, and require to edit the /tmp/i-want-my-lvm script. This is expected to be improved in version 3.0.

If you have ssh access to the iLO2 you may want to use CLI to manipulate the Mondo CD:

```
[client u$] ssh Administrator@ilo2
hpiLO-> vm cdrom insert http://machine/path/to/mondo-cd
hpiLO-> vm cdrom set boot_once
hpiLO-> vm cdrom get
hpiLO-> power reset
```

#### Bare Metal Recovery in KVM/QEMU (aka P2V)

Estimated time: 30 minutes

For this part, in addition to the above mentioned documentation, please refer to the excellent manual provided by Lester Wade at <u>http://www.mondorescue.org/docs/p2v.pdf</u>.

Now you can try to see if you can re-install the image of your physical system just like that on a KVM Virtual Machine.

You first need some additional packages. Then you'll need to create an empty virtual machine. To do that derive the following command:

[root@localhost ~]# yum install kvm kvm-qemu-img
[root@localhost ~]# ln -sf /usr/libexec/qemu-kvm /usr/bin/kvm
[root@localhost ~]# modprobe kvm-intel
[root@localhost ~]# mkdir -p /home/vm

[root@localhost ~]# qemu-img create -f qcow2 /home/vm/img.qemu 130G

where 130 is the number of GB to allocate for the VM, which should correspond to the original disk size. The space will only increase as the VM is used.

You can now use the MondoRescue image to initiate your virtual machine with KVM. So type a command similar to the following:

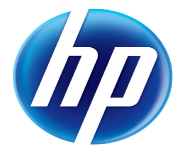

```
[root@localhost ~]# kvm -cdrom /var/cache/mondo/lab1-1.iso -m 512 -boot
d /home/vm/img.qemu
```

It will launch the VM and boot on the CD which is associated with your MondoRescue image, thus beginning the installation. 512 is the size of the RAM in MB, that you may adapt at will.

| 🕺 ОЕМП                                                                                                    | $- \times$ |
|----------------------------------------------------------------------------------------------------|------------|
| These disks were generated on the following system:-<br>localhost.localdomain<br>CentOS release 5.4 (Final)<br>Kernel 2.6.18–164.el5<br>on a x86_64 architecture                                                                                                    |            |
| To format and restore all files automatically, type 'nuke' <enter>.<br/>To restore some/all files interactively, type 'interactive' <enter>.<br/>To compare the archives with your filesystem, type 'compare' <enter>.<br/>To boot to a command-line prompt (expert mode), type 'expert' <enter>.<br/>You may add one or more of the following parameters as well:-</enter></enter></enter></enter> |            |
| oodonteject - mondorestore will not eject the CD; this is useful if, forooinstance, your PC's case has a concealed CD-ROM driveoonoresize- your mountlist will not be adjusted to use your unallocatedoohard disk spaceootextonly- do not call any Newt library routines; this is unattractiveoobut valuable if you find your Newt library has bugs in it                                           |            |
| e.g. Type 'nuke donteject textonly' if you have an unstable Newt library and<br>a PC whose CD-ROM drive tray would be damaged if it unexpectedly ejected.                                                                                                    | d          |
| boot:                                                                                                    |            |

Choose automatic mode to restore. It should fail.

You'll have to adapt the mountlist as hard disk device names are different (/dev/sda => /dev/hda)

Then continue by trying to restore your content using that new mountlist.

However, it will still not work as you'll see, as we were using LVM and that LVM configuration uses the old device names as well, but can not be changed through the interface. So after the error message concerning the formating of the File Systems which aborts, change terminal (ALT-F2) and do the following:

```
# perl -pi -e 's/sda/hda/' /tmp/i-want-my-lvm
```

```
# perl -pi -e 's/sda/hda/' /tmp/mountlist.txt
```

Then relaunch mondorestore and this time use the interactive mode.

All those tasks have to be done, as we are changing fundamentally the underlying hardware of our system. However, the tool supports it, providing some adaptations. As seen earlier, the DR on the same hardware is strait forward. An enhancement request exists in trac to have a more automatic support of cloning on different hardware.

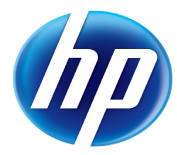

| 😽 🛛 VNC: QE              | EMU <@o185i228.gre.hp.com>                          | - × |
|--------------------------|-----------------------------------------------------|-----|
| MARK -                   | ns were mounted OK.                                 |     |
| syslogd:                 | select: Operation not permittedre all of your data? |     |
| MARK -                   |                                                     |     |
| syslogd:                 | select: Operation not permitted                     |     |
| MARK                     |                                                     |     |
| syslogd+                 | + Restoring from archives ++                        |     |
| Restoring                |                                                     |     |
| Restoring                | Restoring data from the archives.                   |     |
| MARK                     | Please wait. This may take some time.               |     |
| syslogd                  |                                                     |     |
| MARK                     | Restoring from fileset #14 on CDR #1                |     |
| syslogd                  |                                                     |     |
| MARK                     | 16%                                                 |     |
| syslogd                  |                                                     |     |
| MARK                     | 8:31 taken 42:35 remaining                          |     |
| syslogd                  | 16% done 84% to go MARK i                           |     |
| syslogd                  | select: Uperation not permitted                     |     |
| syslogd                  | +                                                   |     |
| UKMARK                   |                                                     |     |
| UKToga:                  | select: Uperation not permitted                     |     |
| Errors dur:              | ing alsk partitioning were hanaled UK.              |     |
|                          | were formatted UK despite those errors.             |     |
| HII partit:<br>Postening | TONS WERE MOUNTED UK.                               |     |
| nestoring i              | Trom CDN #1                                         |     |
|                          | Restoring data from the archives.                   |     |

At the end of the restore process, you'll also have to adapt the disk used for the boot loader. Say yes when asked for a modified mountlist and review the content of the files proposed. Rebuild your initrd as proposed.

After that mondorestore will let you at the prompt. Review the log file /var/log/mondorestore.log, and check for potential issues at reboot time (especially boot loader).

Then close KVM/QEMU, and relaunch it without booting on the DVD:

[root@localhost ~]# kvm -m 512 /home/vm/img.qemu

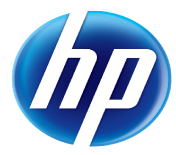

| ₩ VNC: QEMU <@o185i228.gre.hp.com>                                                                                                    | – × |
|----------------------------------------------------------------------------------------------------|-----|
| root (hd0,0)<br>Filesystem type is ext2fs, partition type 0x83<br>kernel /vmlinuz-2.6.18-164.el5 ro root=/dev/vg_root/lv_root rhgb quiet<br>[Linux-bzImage, setup=0x1e00, size=0x1d5bfc]<br>initrd /initrd-2.6.18-164.el5.img<br>[Linux-initrd 0 0x1fcae000, 0x331947 bytes]                                                                                                    |     |
| Memory for crash kernel (0x0 to 0x0) notwithin permissible range<br>PCI: PIIX3: Enabling Passive Release on 0000:00:01.0<br>Red Hat nash version 5.1.19.6 starting<br>Reading all physical volumes. This may take a while<br>Found volume group "vg_root" using metadata type lvm2<br>3 logical volume(s) in volume group "vg_root" now active<br>Welcome to CentOS release 5.4 (Final)<br>Press 'I' to enter interactive startup.<br>Setting clock (utc): Sat Dec 5 13:51:53 CET 2009 [ OK ]<br>Starting udev: _ |     |
| Kernel alive<br>kernel direct mapping tables up to 100000000 @ 10000-15000                                                                                                    |     |

#### **Network based Disaster Recovery**

Estimated time: 30 minutes

# **Disaster Recovery (DR) Set Creation**

You'll have to use the following script to realize your backup:

```
# mkdir -p /mondo
# cat > /usr/local/bin/postmondo << EOF
perl -pi -e 's/^HWADDR.*//' /etc/sysconfig/network-scripts/ifcfg-eth*
EOF
# mount -o rsize=32768,wsize=32768 eurolinux.gre.hp.com:/pub3/svg/mondo-
test /mondo
# mkdir -p /mondo/labn
# mondoarchive -0 -d /labn -p labn -g -s 4380m -N -n
eurolinux.gre.hp.com:/pub3/svg/mondo-test -E /home/vm</pre>
```

Just replace lab*n* above by your lab number (1 to 8). And then launch the script which will do the backup through NFS on eurolinux. If you're not on the HP LAN, then the instructor will give you the IP addres of the system to use instead.

# Network based Bare Metal Recovery (with PXE)

In order to restore your target blade, you'll have to populate the PXE server on eurolinux. Entries like the following have already been declared:

label lab2

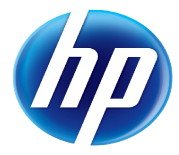

kernel mondo/klab2

```
append initrd=mondo/ilab2 nuke load_ramdisk=1 prompt_ramdisk=0
ramdisk_size=130000 rw root=/dev/ram iso_mode pxe ipconf=eth0:dhcp
prefix=lab2 nfsmount=eurolinux.gre.hp.com:/pub3/svg/mondo-test
ramdisk_blocksize=1024 post=/mnt/RESTORING/usr/local/bin/postmondo
serial=/dev/ttyS1 console=ttyS1
```

What remains to do is to create/update the kernel and initrd from your ISO image in the tftp directory. Just use the Web interface at <u>http://eurolinux.gre.hp.com/cgi-bin/lab.cgi</u>

then boot your target blade using F12 to activate PXE boot. At pxelinux boot prompt type labn and check the status of your restore.

# SSSTK usage with Mondo Rescue

Estimated time: 5 minutes – For information only – no suitable hardware available.

#### **Disaster Recovery (DR) Set Creation**

This time, before launching the backup, look at the file /usr/share/doc/mindi-2.0.7.3/README.bkphw in order to add SSSTK support to your environment. Do it only for the Smart Array Controller.

Solve the issues linked to that installation ;-) (Hint you may need to use yum search and install additional HP Insight Manager drivers. You may even need to launch some tools manually to determine the real issue)

Use hpacucli to change the stripe size of your source blade, so that it doesn't match the one on your destination blade.

Also check in mindi log file /var/log/mindi.log, that the hardware profile has been taken in account.

#### **Bare Metal Recovery (with PXE)**

You should be questioned about the possibility to restore the hardware profile of your original Blade, in the early stages of the restore process. Confirm. Then you should have nothing special to do.

During the reboot following the restore, check that the parameter of the blade has been changed back to the value of the one originally on your source blade.

There is much more to discover around MondoRescue, but I leave that for an update of this document.